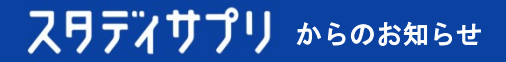

## 長期休暇前のスタディサプリへのログイン確認のお願い

## 長期休暇中の「ログインできない!」を防ぐために事前に確認をお願いします

長期休暇中に学習しようとして、ユーザー名やパスワードを忘れてしまいログインできないといった事象が多 く発生しています。

常にログインしている状態であっても、長期間ログインしたままですとログイン状態が解除されることもあり ますので、長期休暇の前に、ユーザー名とパスワードをメモにとって保管していただくようにお願いいたしま す。念のため、ユーザー名とパスワードを控えていただいたうえで、ログアウト・ログインをお試しいただく ことをお勧めいたします。

## 学習webから現在のログイン情報を確認する方法

スタディサプリのプロフィール画面より設定情報が確認できます。

【確認手順】

- ■iOS向けアプリ/Android向けアプリをご利用中の場合 「マイページ」>「プロフィール」を選択
- ■スマートフォンのブラウザアプリ/PCをご利用中の場合 ホーム画面右上のアカウントアイコン>「プロフィール」を選択

【控えておいていただきたい項目】

- ・ユーザー名:ログイン時に必要です ※初期値は団体会員コードの値と同一です
- パスワード:ログイン時に必要です
- ・団体会員コード(数字10桁):パスワードの再設定時に必要です
- 【画面イメージ】

| all 🗢         | 18:00                                | @ 74% 🔲                                                                                                    | at II | Ŷ    | 18:01    | @ 74% 💻       |
|---------------|--------------------------------------|----------------------------------------------------------------------------------------------------|-------|------|----------|---------------|
| *             | マイページ                                |                                                                                                    | *     |      | マイページ    |               |
| 学校            | 7                                    | プロフィール                                                                                                    |       | 学校   |          | プロフィール        |
|               |                                      | NR.                                                                                                    | 基本情報  |      |          |               |
|               |                                      | H .a.                                                                                                    | 学校情報  |      |          |               |
|               | スト高校 348646433                       | 8                                                                                                    | 学年    |      | 高校1年生(20 | 022年3月卒業予定)   |
|               | サプリ 太郎<br>団体申込コース                    |                                                                                                    | 在籍/8  | 出身校  |          | テスト高校         |
| ※お支払い<br>こちらか | い完了後に動画を見れない<br>ら <u>購入の復元</u> をお試しく | い場合は<br>、ださい                                                                                                    | 団体会   | 週コード |          | <b>WARDER</b> |
| アカウント情報       |                                      |                                                                                                    |       |      |          |               |
| ユーザー名         | - 353                                | Man Marine and Marine and Marine and Marine and Marine and Marine and Marine and Marine and Marine and Marine a | 相     |      |          | 11            |
|               |                                      | alan ana ang ang ang ang ang ang ang ang a                                                                      | 出席番   | 号    |          | 1             |
| パスワード         |                                      |                                                                                                    | 志望校情  | 報    |          |               |
| アカウントリンク      | 設定                                   |                                                                                                    | 第1志3  | Ω.   |          | 入力されていません     |
| 基本情報          |                                      |                                                                                                    | 興味あ   | る分野  |          | 入力されていません     |
| 名前            |                                      | サプリ太郎                                                                                                    | -     | 170- |          |               |

RECRUIT © Recruit Marketing Partners Co. Ltd. All rights reserved.

長期休暇中にパスワードを忘れた場合の再設定方法

パスワードを忘れた場合は、以下画面よりご自身で再設定が可能です。 ※再設定作業には団体会員コード(数字10桁)が必要です。 ユーザー名を変更されていない場合は、ユーザー名が団体会員コードとなっております。

- 【操作手順】
- ①ログイン画面で「パスワードを忘れた場合」を選択

iOS向けアプリ/Android向けアプリの場合

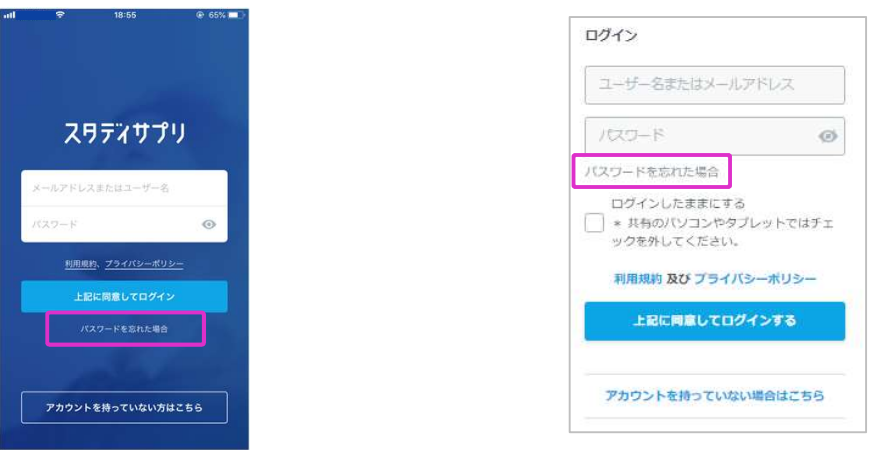

スマートフォンのブラウザアプリ/PCの場合

②「団体会員コードをお持ちの方」を選択

※メールアドレスを登録済み、サポートwebをご利用中の場合はそちらの選択肢からも設定可能です。 ※団体会員コードをお忘れの場合は、学校へご確認ください。

| 該当の項        | 目を選んで手続きを完了してください。 |
|-------------|--------------------|
| ③ メールアドレスをき | 意録済みの方             |
| ③ 団体会員コードをお | お持ちの方              |
| う サポートWebをご | 利用の方               |
| > 上記に該当しない  | 5                  |

- ③フォームに必要情報を入力して「送信」を選択
  - ※メールアドレス欄には、受信可能なアドレスを入力してください。
    - 尚、メール受信制限機能をご利用の場合は、「@studysapuri.jp」からのメールを受け取れるように設定をお願いします。

| メールアドレス           |          |             |           |
|-------------------|----------|-------------|-----------|
| 性                 |          | \$ <u>1</u> |           |
| 団体会員コード           |          |             |           |
| 団体会員コードは<br>欧字です。 | 学校・団体経由で | お申込みいただいた   | 方へ配布した10月 |

④パスワード再設定用メールが届くので画面の指示に従って再設定を実施

※パスワード設定はサポートセンターでは実施できません。

現在の設定情報についても確認できかねるため、不明となった場合は上記方法にて再設定いただくようお願いいたします。

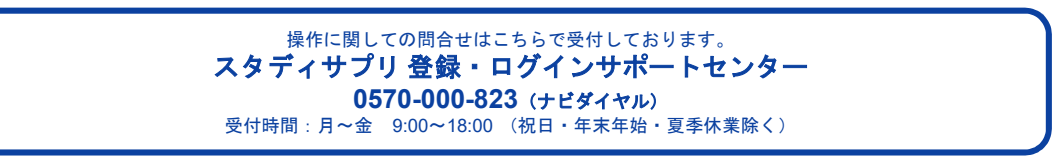

RECRUIT © Recruit Marketing Partners Co. Ltd. All rights reserved.